### ਮਹਾਰਾਜਾ ਰਣਜੀਤ ਸਿੰਘ ਪੰਜਾਬ ਟੈਕਨੀਕਲ ਯੂਨੀਵਰਸਿਟੀ, ਬਠਿੰਡਾ

MAHARAJA RANJIT SINGH PUNJAB TECHNICAL UNIVERSITY

(A State Univ. Estd. by Govt. of Punjab vide Punjab Act No. 5 of 2015 and Approved u/s 2(f) & 12 (B) of UGC; Member AIU)

Bathinda-151001 (Punjab), India

# MANUAL Self-Appraisal (IQAC) Module

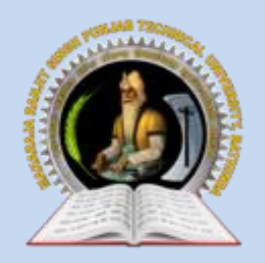

MAHARAJA RANJIT SINGH PUNJAB TECHNICAL UNIVERSITY Bathinda-151001 (Punjab), India

# Self-Appraisal (IQAC) Module

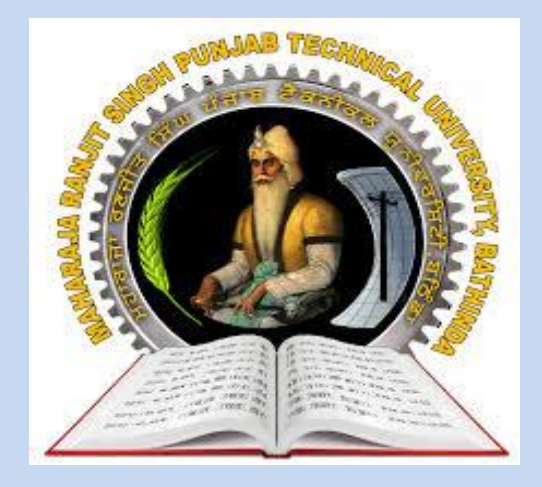

2023-24

INTERNAL QUALITY ASSURANCE CELL MAHARAJA RANJIT SINGH PUNJAB TECHNICAL UNIVERSITY BATHINDA 151001

#### Self-Appraisal (IQAC) Module

#### Prepared by:

- Prof. (Dr.) Naresh Kumar Garg, Incharge, ITeS
- Er. Ashok Kumar, Programmer, ITeS

All rights reserved with MRSPTU

*Year 2023-24* 

INTERNAL QUALITY ASSURANCE CELL

Self-Appraisal (IQAC) Module 2023-24

## Maharaja Ranjit Singh Punjab Technical University

User Manual of Internal Quality Assurance Cell (IQAC) Faculty Portal

### Step 1.

⇒ **To Start IQAC Process,** User (Faculty) need to click on below link (URL) to open the IQAC Portal.

URL: <u>https://iqac.mrsptu.ac.in/</u>

|           | Login Details |  |
|-----------|---------------|--|
|           |               |  |
| Email     |               |  |
| Password  |               |  |
| 4 * 7 🟾 🕄 |               |  |
| Captcha   |               |  |
|           | Log In        |  |
|           |               |  |

 $\Rightarrow$  Enter valid 'Email' and 'Password'.

Click on login button, Form link (Activity 1.1, Activity 1.2, Activity 2.1, Activity 2.2, Activity 2.3, Activity 2.4, Activity 2.5, Activity 2.6) will be displayed to user as shown below:

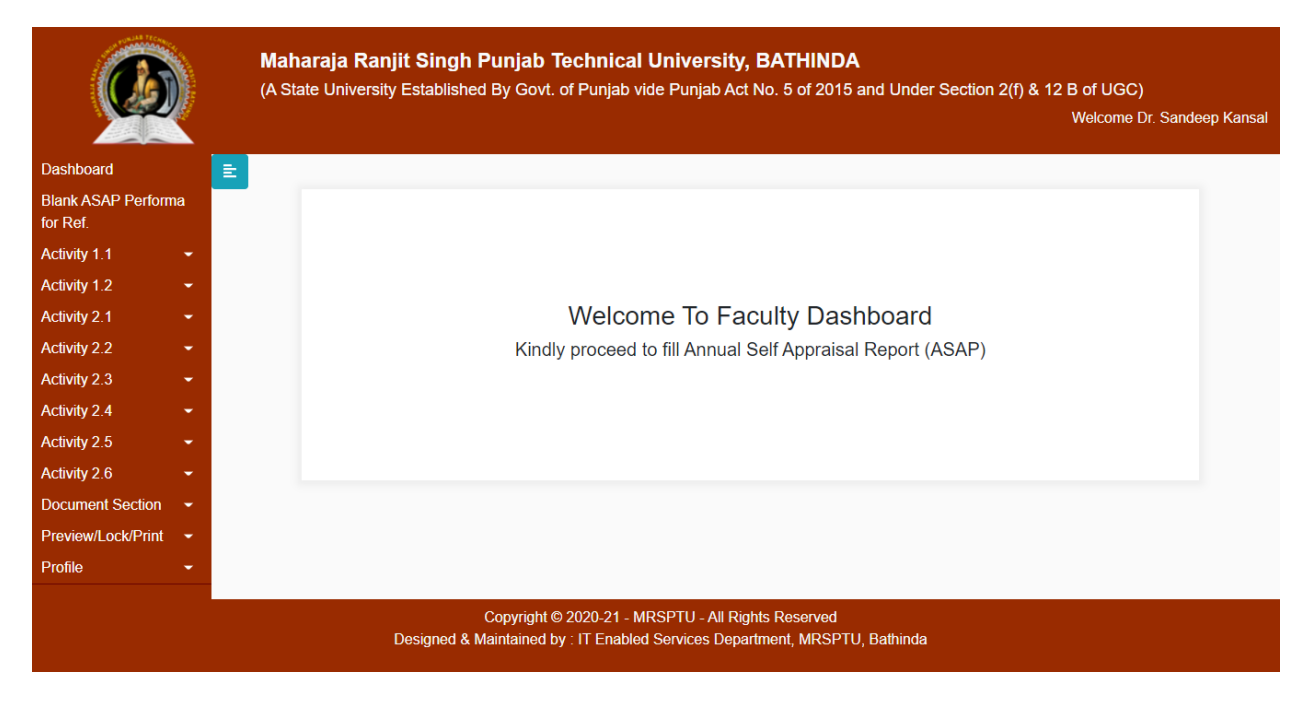

### Step 2.

 $\Rightarrow$  Next Step to Click Activity 1.1 -> Add Activity 1.1:

Activity 1.1 (Teaching: Classes Taught Include Tutorials, Labs & Other Teaching Related Activities.)

| Add Activity 1.1 (Teach                                            | ing : Classes Taught Include Tutorials, Labs & |
|--------------------------------------------------------------------|------------------------------------------------|
|                                                                    | Teaching Related Activities.)                  |
|                                                                    |                                                |
| Level                                                              | Class                                          |
| Ph.D Course Work                                                   | ✓ Class                                        |
|                                                                    |                                                |
| Semester                                                           | Subject Taught                                 |
| Semester                                                           | Subject Taught                                 |
|                                                                    |                                                |
| Subject Code                                                       | Assigned Classes (No. of Lectures)             |
| Subject Code                                                       | Assigned Classes (No. of Lectures)             |
| Taken Classes (No. of Lectures)<br>Taken Classes (No. of Lectures) |                                                |
|                                                                    | Proof Attached                                 |
|                                                                    |                                                |
| Proof- (Page No.)                                                  |                                                |
|                                                                    |                                                |

 $\Rightarrow$  Next Step to Click Activity 1.2 -> Add Activity 1.2 (a-d):

Activity 1.2 (a-d) (Involvement in the University/ College students related activities/ Research activities)

| ~     | Add Activity 1.2 (I         | involvement in | the University    | College students   | related |
|-------|-----------------------------|----------------|-------------------|--------------------|---------|
| -     |                             | activities/ F  | Research activ    | ities)             |         |
| ity   |                             |                |                   |                    |         |
| (a-d) | Select activity (a-d)       | Activity       |                   | Job Responsibility |         |
| h)    | Administrative responsi *   | Activity       |                   | Job Responsibility |         |
| -     |                             |                |                   |                    |         |
| -     | From                        |                | То                |                    |         |
|       | mm/dd/yyyy                  |                | mm/dd/yyyy        |                    |         |
|       |                             |                |                   |                    |         |
|       | Duration(years/months/days) |                | Proof Page Number |                    |         |
|       | Duration                    |                | Proof Page Number | er                 |         |
| -     |                             |                |                   |                    |         |
| -     |                             |                | Submit            |                    |         |
| -     |                             |                |                   |                    |         |

⇒ Next Step to Click Activity 1.2 -> Add Activity 1.2 (e-h): Activity 1.2 (e-h)

| Ref.         |          |                                                             |                                               |  |
|--------------|----------|-------------------------------------------------------------|-----------------------------------------------|--|
| ity 1.1      | -        | Add Activity 1.2 (e-h)(No Pro                               | oof should be attached)                       |  |
| 1.2          | <b>-</b> |                                                             |                                               |  |
| y 2.1        | -        | Select activity (e-n)                                       | Select activity (e-h)                         |  |
| y 2.2        | -        | e) Evidence of activiely involved in guiding Ph.D students. |                                               |  |
| 2.3          | ÷        |                                                             |                                               |  |
| ty 2.4       | -        | e) Evidence of activiely involved i                         | n guiding Ph.D students.                      |  |
| 2.5          | -        | No. of Ph.D Students Guided (Completed)                     | No. of Ph.D Students Under Guidance (Ongoing) |  |
| 6            | -        | No. of Ph.D Students Guided (Completed)                     | No. of Ph.D Students Under Guidance (Ongoing) |  |
| t Section    | -        |                                                             |                                               |  |
| //Lock/Print | <b>-</b> | Proof Attached- (Page No.)                                  |                                               |  |
|              | -        | Proof                                                       |                                               |  |
|              |          |                                                             |                                               |  |
|              |          |                                                             |                                               |  |
|              |          | Submit                                                      |                                               |  |
|              |          |                                                             |                                               |  |

 $\Rightarrow$  Next Step to Click Activity 2.1 -> Add Activity 2.1:

## Activity 2.1 Research Papers in Peer - Reviewed or UGC Listed Journals

| Z. I Research Papers III P                                                                                                    | ter internet er e e e moter oournais                                                                                                    |
|----------------------------------------------------------------------------------------------------|----------------------------------------------------------------------------------------------------|
|                                                                                                    | should be attached)                                                                                                    |
|                                                                                                    |                                                                                                    |
|                                                                                                    | Title                                                                                                    |
| Title of Publication                                                                                                    | Author                                                                                                    |
| Title of Publication                                                                                                    | Author                                                                                                    |
|                                                                                                    | - Autor                                                                                                    |
| Journal Name, Year, Vol.(Issue) Page no.                                                                                                    | No. of authors                                                                                                    |
| Journal Name, Year, Vol.(Issue) Page no.                                                                                                    | No. of authors                                                                                                    |
|                                                                                                    |                                                                                                    |
| Are you a First Author/ Cor                                                                                                    | responding / Supervisor ( Attach first page as proof)   Impact Fac                                                                                                    |
| If Yes, Mention                                                                                                    | Impact Factor as per Science Citation Index                                                                                                    |
| If Yes, Mention                                                                                                    | Impact Factor as per Science Citation Index                                                                                                    |
| Impact Factor                                                                                                    |                                                                                                    |
| Refereed                                                                                                    |                                                                                                    |
|                                                                                                    |                                                                                                    |
| A A. Publication in Refereed Journals<br>8                                                                                                    | B. Marks for Impact Factor<br>5                                                                                                    |
| AA Publication in Refereed Journals<br>8<br>Totall(A+B)                                                                                                    | B. Marks for Impact Factor<br>5                                                                                                    |
| A A. Publication in Refereed Journals<br>8<br>Totall(A+B)<br>13                                                                                                    | B. Marks for Impact Factor<br>5                                                                                                    |
| AA.Publication in Refereed Journals<br>8<br>Totall(A+B)<br>13                                                                                                    | B. Marks for Impact Factor<br>5                                                                                                    |
| AA Publication in Refereed Journals<br>8<br>Totall(A+B)<br>13                                                                                                    | B. Marks for Impact Factor<br>5                                                                                                    |
| AA Publication in Refereed Journals<br>8<br>Totall(A+B)<br>13<br>Multiplying Factor                                                                                                    | B. Marks for Impact Factor<br>5<br>ARS<br>ARS Claimed by Faculty                                                                                                    |
| AA Publication in Refereed Journals 8 Totall(A+B) 13 Multiplying Factor First author// Corresponding author/ Sup                                                                                                    | B. Marks for Impact Factor<br>5<br>ARS<br>ARS Claimed by Faculty<br>ervisor v 9.10                                                                                                    |
| AA Publication in Refereed Journals 8 Totall(A+B) 13 Multiplying Factor First author)/ Corresponding author/ Sup                                                                                                    | B. Marks for Impact Factor<br>5<br>ARS<br>ARS Claimed by Faculty<br>ervisor v 9.10                                                                                                    |
| AA.Publication in Refereed Journals<br>8<br>Totali(A+B)<br>13<br>Multiplying Factor<br>First author)/ Corresponding author/ Sup                                                                                                    | B. Marks for Impact Factor<br>5<br>ARS<br>ARS Claimed by Faculty<br>9.10<br>INFO                                                                                                    |
| AA.Publication in Refereed Journals<br>8<br>Totall(A+B)<br>13<br>Multiplying Factor<br>First author)/ Corresponding author/ Sup<br>Multiplying Factor                                                                                            | B. Marks for Impact Factor<br>5<br>ARS<br>ARS Claimed by Faculty<br>9.10<br>INFO<br>B.Marks for Impact Factor<br>° If Refereed 5 marks                                                                                                    |
| AA.Publication in Refereed Journals<br>8<br>Totall(A+B)<br>13<br>Multiplying Factor<br>First author)/ Corresponding author/ Sup<br>Multiplying Factor<br>° First author)/ Corresponding author.<br>° Others: 0.3                                 | B. Marks for Impact Factor<br>5<br>ARS<br>ARS Claimed by Faculty<br>9.10<br>INFO<br>B.Marks for Impact Factor<br>° If Refereed : 5 marks<br>° IF <-1 : 10 marks ° IF 1-2 : 15 marks                                                                                        |
| A A. Publication in Refereed Journals<br>8<br>Totall(A+B)<br>13<br>Multiplying Factor<br>First author)/ Corresponding author/ Sup<br>Multiplying Factor<br>° First author)/ Corresponding author<br>° Others: 0.3<br>° If 02 Authors only: (0.7) | B. Marks for Impact Factor<br>5<br>ARS<br>ARS Claimed by Faculty<br>ervisor v 9.10<br>INFO<br>B.Marks for Impact Factor<br>° If Refereed : 5 marks<br>° IF 2-5 : 20 marks ° IF 5-10 : 25 marks<br>° IF >10 : 30 marks                                                      |
| AA.Publication in Refereed Journals 8 Totall(A+B) 13 Multiplying Factor First author// Corresponding author/ Sup Multiplying Factor • First author// Corresponding author. • Others: 0.3 • If 02 Authors only: (0.7)                             | B. Marks for Impact Factor<br>5<br>ARS<br>ARS Claimed by Faculty<br>9.10<br>INFO<br>/ Supervisor: 0.7<br>B.Marks for Impact Factor<br>° If Refereed : 5 marks<br>° IF <1 : 10 marks vite 1-2 : 15 marks<br>° IF 2-5 : 20 marks vite 5-10 : 25 marks<br>° IF >10 : 30 marks |

 $\Rightarrow$  Next Step to Click Activity 2.2 -> Add Activity 2.2 (a):

Activity 2.2 (a) Books Authored / Articles/ Chapters Published/ Edited in Books

| 2.2 (a) Books Auth               | ored / Articles/ Chapters Published/ Edited in |
|----------------------------------|------------------------------------------------|
|                                  | Proof should be attached)                      |
|                                  |                                                |
| Title of the Book                | Editor & Page No.                              |
| Title of the Book                | Editor & Page No.                              |
|                                  |                                                |
| Type of Book (National/ Internat | tional) Publisher & ISSN/ISBN No.              |
| National O International         | Publisher & ISSN/ISBN No                       |
|                                  |                                                |
| Category of Books                | No. of Co-authors                              |
| Select Category                  | ✓ No. of Co-authors                            |
| Select Category                  | ✓ No. of Co-authors                            |
|                                  |                                                |
|                                  |                                                |
| Whether you are the first author | r                                              |
| Whether you are the first auth   | hor                                            |
|                                  |                                                |
|                                  | ARS                                            |
|                                  |                                                |
| ARS claimed by Faculty           |                                                |
|                                  |                                                |
|                                  |                                                |
|                                  | Submit                                         |
|                                  |                                                |

 $\Rightarrow$  Next Step to Click Activity 2.2 -> Add Activity 2.2 (b):

#### Activity 2.2 (b) Translation Work

| for Ref.           | 2.2 (b) Translation M                            | lerk (No Droof chould be attached) |
|--------------------|--------------------------------------------------|------------------------------------|
| Activity 1.1 -     |                                                  | ork (No Proof Should be attached)  |
| ctivity 1.2 👻      | Turno of Cotogony                                |                                    |
| ctivity 2.1 👻      | Type of Category                                 |                                    |
| tivity 2.2 👻       | Select Category                                  | ~                                  |
| tivity 2.3 👻       |                                                  |                                    |
| tivity 2.4 👻       | Title of Chapter/Title of Book or Research Paper | Editor & Page No.                  |
| tivity 2.5 👻       | Title of the Book                                | Editor & Page No.                  |
| tivity 2.6 👻       |                                                  |                                    |
| ocument Section 👻  | Type of Book (National/ International)           | Publisher & ISSN/ISBN No.          |
| eview/Lock/Print 👻 | National O International                         | Publisher & ISSN/ISBN No           |
| ofile 👻            |                                                  |                                    |
|                    | No. of Co-authors                                | Whether you are the first author   |
|                    | No. of Co-authors                                | Whether you are the first author   |
|                    |                                                  |                                    |
|                    |                                                  | ARS                                |
|                    |                                                  |                                    |
|                    | ARS claimed by Faculty                           |                                    |
|                    |                                                  |                                    |
|                    |                                                  |                                    |
|                    |                                                  | Submit                             |
|                    |                                                  |                                    |

 $\Rightarrow$  Next Step to Click Activity 2.3 -> Add Activity 2.3 (a & b):

## Activity 2.3 (a & b) Development of Innovative pedagogy/ Design of new curricula and courses

| 2.3 (a & b) Development of In                   | novative pedagogy/ Design of new curric              |  |
|-------------------------------------------------|------------------------------------------------------|--|
| and courses (                                   | and courses (No Proof should be attached)            |  |
| Title of Contribution in Dedenom/ New Curricula | A                                                    |  |
| The of Contribution in Pedagogy/ New Curricula  | Agency                                               |  |
| Title of Contribution in Pedagogy               | Agency                                               |  |
|                                                 |                                                      |  |
| Other related detail                            | Type(Innovative Pedagogy/ New Curricula/ New Course) |  |
| Other related detail                            | Innovative                                           |  |
|                                                 |                                                      |  |
|                                                 | ARS                                                  |  |
| ARS claimed by Faculty                          |                                                      |  |
|                                                 |                                                      |  |
|                                                 | Submit                                               |  |

 $\Rightarrow$  Next Step to Click Activity 2.3 -> Add Activity 2.3 (c):

#### Activity 2.3 (c) MOOCs

| 2.3 (C) MOOCS (NO Proof should be attached)              |  |
|----------------------------------------------------------|--|
| Cubmitted to                                             |  |
| Submitted to                                             |  |
| Submitted to                                             |  |
| T 0//10                                                  |  |
| Type a/b/c/d^                                            |  |
| a. Development of complete MOOCs in 4 quadrants (4 credi |  |
|                                                          |  |
| ARS                                                      |  |
|                                                          |  |
|                                                          |  |
|                                                          |  |
|                                                          |  |
| Submit                                                   |  |
|                                                          |  |

 $\Rightarrow$  Next Step to Click Activity 2.3 -> Add Activity 2.3 (d):

Activity 2.3 (d) E-Content (Development of e-learning delivery process/material)

| - | 2.3 (d) E-Content (De  | velopment of e-learning delivery process/material)( |  |  |
|---|------------------------|-----------------------------------------------------|--|--|
| - |                        | Proof should be attached)                           |  |  |
| ~ |                        |                                                     |  |  |
| - | Name/ Litle            | lype of e-learning process/material                 |  |  |
| - | Title                  | Type of e-learning process/material                 |  |  |
| - |                        |                                                     |  |  |
| ~ | Type a/b/c/d*          |                                                     |  |  |
|   | Select Type            |                                                     |  |  |
| ÷ |                        |                                                     |  |  |
| - |                        | ARS                                                 |  |  |
| - | ARS claimed by Faculty |                                                     |  |  |
|   |                        |                                                     |  |  |
|   |                        |                                                     |  |  |
|   |                        | Submit                                              |  |  |

 $\Rightarrow$  Next Step to Click Activity 2.4 -> Add Activity 2.4 (a):

Activity 2.4 (a) Research Guidance

| Ref.           |   |                                   |                                             |
|----------------|---|-----------------------------------|---------------------------------------------|
| /1.1           | - | 2.4 (a) Resear                    | irch Guidance (No Proof should be attached) |
| 1.2            | - |                                   |                                             |
| rity 2.1       | - |                                   | litte                                       |
| vity 2.2       | ~ | Activity                          | Title submitted                             |
| vity 2.3       | * | M.E./M.Tech/M.Pharm./M.Phill/Mast | ster in approp                              |
| y 2.4          | - |                                   |                                             |
| rity 2.5       | - |                                   | Mention Number Only(Attach list)            |
| ity 2.6        | ~ |                                   |                                             |
| ment Section   | - | Degree Awarded                    | Dissertation Submitted                      |
| iew/Lock/Print | - | Ph.D (Awarded)                    | ✓ Dissertation Submitted                    |
| e              | - |                                   |                                             |
|                |   |                                   | ARS                                         |
|                |   |                                   |                                             |
|                |   | ARS Claimed by Faculty            |                                             |
|                |   | 10                                |                                             |
|                |   |                                   |                                             |
|                |   |                                   | INFO                                        |
|                |   |                                   | ARS claimed by Faculty per dissertation     |
|                |   |                                   | ° Ph.D. (Awarded) : 10 marks                |
|                |   |                                   | Ph.D. (Submitted): 05 marks                 |
|                |   |                                   | ° PG (Awarded) : 02 marks                   |
|                |   |                                   |                                             |
|                |   |                                   | Submit                                      |
|                |   |                                   |                                             |

 $\Rightarrow$  Next Step to Click Activity 2.4 -> Add Activity 2.4 (b & c):

#### Activity 2.4 (b & c) Research Projects (Completed/ Ongoing)

| ~ | 2.4 (b & c) Research Pro         | bjects (Completed/ Ongoing) (No Proof should be                                                                                                    |
|---|----------------------------------|----------------------------------------------------------------------------------------------------|
|   |                                  | attached)                                                                                                    |
|   |                                  | Tillo                                                                                                    |
|   |                                  | Inte                                                                                                    |
|   | Title of Project                 | Funding Agency                                                                                                    |
|   | Title of Project                 | Funding Agency                                                                                                    |
|   |                                  |                                                                                                    |
|   |                                  | Status                                                                                                    |
|   | Status(Completed/ Ongoing)       | Duration                                                                                                    |
|   | Completed                        | Duration                                                                                                    |
|   |                                  |                                                                                                    |
|   |                                  |                                                                                                    |
|   |                                  |                                                                                                    |
|   | Grant/Amount Mobilized (Rs. Lac) |                                                                                                    |
|   | 0                                |                                                                                                    |
|   |                                  |                                                                                                    |
|   |                                  | ARS                                                                                                    |
|   |                                  |                                                                                                    |
|   | ARS Claimed by Faculty           |                                                                                                    |
|   | 5                                |                                                                                                    |
|   |                                  | 0.00                                                                                                    |
|   | -                                | INFO                                                                                                    |
|   |                                  | ARS claimed by Faculty                                                                                                    |
|   |                                  | For Completed Project:                                                                                                    |
|   |                                  | ° If >10 Lacs : 10 Marks                                                                                                    |
|   |                                  | 8 If ~ 10 Loop : 05                                                                                                    |
|   |                                  | For Operating Projects                                                                                                    |
|   |                                  | Provide as solutions of the second second s |
|   |                                  | • If < 10 Lacs : 05 Marks<br>• If < 10 Lacs : 02                                                                                                    |
|   |                                  | • If < 10 Lacs : 05 Marks<br>• If < 10 Lacs : 02                                                                                                    |
|   |                                  | • If < 10 Lacs : 05 Marks<br>• If >10 Lacs : 05 Marks<br>• If < 10 Lacs : 02<br>Submit                                                                                                    |

 $\Rightarrow$  Next Step to Click Activity 2.4 -> Add Activity 2.4 (d):

#### Activity 2.4 (d) Consultancy Projects

|                | 2.4 (d) Cons           | ultancy Projects (No Proof should be attached) |
|----------------|------------------------|------------------------------------------------|
| ÷ .            | 2.4 (0) 00115          | anancy ribjects (no ribbi should be attached)  |
|                |                        | Title                                          |
| -              |                        |                                                |
| ÷ -            | Title                  | Agency                                         |
| ÷ -            | Title                  | Agency                                         |
|                |                        |                                                |
| · ~            |                        |                                                |
| ; <del>~</del> | Deried                 | Over (Manager (Mala) and (Dec. Law)            |
| Section 👻      | Period                 | Grant/Amount Mobilized (Rs. Lac)               |
| ock/Print 👻    | Period                 | 0                                              |
| -              |                        | 100                                            |
|                |                        | ARS                                            |
|                | ARS Claimed by Faculty |                                                |
|                | 0                      |                                                |
|                |                        |                                                |
|                |                        | INFO                                           |
|                |                        | ARS claimed by Faculty                         |
|                |                        | 3 Marks                                        |
|                |                        |                                                |
|                |                        |                                                |

 $\Rightarrow$  Next Step to Click Activity 2.5 -> Add Activity 2.5 (a):

#### Activity 2.5 (a) Patents Awarded

|            | 2.5 (a) Pater   | nts Awarded (No Proof should be attach | ed) |
|------------|-----------------|----------------------------------------|-----|
|            |                 | Titlo                                  |     |
|            |                 | The                                    |     |
| Title of F | Patent          | Status                                 |     |
| Title of   | f Patent        | Granted                                |     |
|            |                 |                                        |     |
|            |                 |                                        |     |
| Patent A   | gency           | No. & Date                             |     |
| Patent     | Agency          | No & Date                              |     |
|            |                 |                                        |     |
| Status     |                 |                                        |     |
| Nation     | nal             |                                        |     |
|            |                 |                                        |     |
|            |                 | ARS                                    |     |
| ADS CI     | imed by Feculty |                                        |     |
| ANS CIE    | amou by racuity |                                        |     |
| 1          |                 |                                        |     |
|            |                 | INEQ                                   |     |
|            |                 |                                        |     |
|            |                 | ARS claimed by Faculty                 |     |
|            |                 | ° International : 10 marks             |     |
|            |                 | National : 07 marks                    |     |
|            |                 |                                        |     |
|            |                 |                                        |     |

 $\Rightarrow$  Next Step to Click Activity 2.5 -> Add Activity 2.5 (b):

#### Activity 2.5 (b) Policy Documents (Project Outcome/Outputs)

|          | 2.5 (b) Policy Docume | ents (Project Outcome/Outputs) (No Proof should ) |
|----------|-----------------------|---------------------------------------------------|
| <b>~</b> |                       | attached)                                         |
| -        |                       |                                                   |
|          |                       | litie                                             |
| Tit      | e                     | Type of Outcome                                   |
|          | ītle                  | Technology transfer                               |
|          |                       |                                                   |
|          |                       |                                                   |
|          |                       |                                                   |
| Tra      | ansfer Agency         | No. & Date                                        |
| 1        | ransfer Agency        | No. & Date                                        |
| 0.0      | oount (if any)        | Loval                                             |
| All      | iouni (ir any)        | Level                                             |
| F        | Amount                | International                                     |
|          |                       | ARS                                               |
|          |                       |                                                   |
| AF       | S Claimed by Faculty  |                                                   |
| 1        | 0                     |                                                   |
|          |                       |                                                   |
|          |                       | INFO                                              |
|          |                       | ARS claimed by Faculty                            |
|          |                       | <ul> <li>International : 10 marks</li> </ul>      |
|          |                       | ° National : 07 marks                             |
|          |                       | ° State : 04 marks                                |
|          |                       | Submit                                            |
|          |                       | Submit                                            |

 $\Rightarrow$  Next Step to Click Activity 2.5 -> Add Activity 2.5 (c):

Activity 2.5 (c) Awards/ Fellowship

| 2.5 (               | (c) Awards/ Fellowship (No Proof should be attached) |
|---------------------|------------------------------------------------------|
|                     |                                                      |
|                     | litte                                                |
| Title of award      | Organization                                         |
| Title of award      | Organization                                         |
|                     |                                                      |
|                     |                                                      |
|                     |                                                      |
| Level               |                                                      |
| International       |                                                      |
|                     |                                                      |
|                     | ARS                                                  |
|                     |                                                      |
| ARS Claimed by Facu | Jlty                                                 |
| 10                  |                                                      |
|                     |                                                      |
|                     | INFO                                                 |
|                     | ARS claimed by Faculty                               |
|                     | <sup>o</sup> International : 10 marks                |
|                     | ° National : 07 marks                                |
|                     |                                                      |
|                     | Submit                                               |

 $\Rightarrow$  Next Step to Click Activity 2.6 -> Add Activity 2.6:

Activity 2.6. Invited Lectures/ Papers presented \*Invited lectures/ Resource Person/ paper presentation in Seminars/ Conferences/ full paper in Conference Proceedings (Paper presented in Seminars/ Conferences and also published as full paper in Conference Proceedings will be counted only once)

|   | 2.6. Invited Lectures/ Paper<br>paper presentation in Ser<br>Proceedings (Paper pro<br>published as full paper in<br>once)(N | s presented *Invited lectures/ Resource Person/<br>minars/ Conferences/ full paper in Conference<br>esented in Seminars/ Conferences and also<br>Conference Proceedings will be counted only<br>lo Proof should be attached) |
|---|----------------------------------------------------------------------------------------------------|----------------------------------------------------------------------------------------------------|
| - |                                                                                                    | Title                                                                                                    |
| т | itle of Lecture/ Paper presented                                                                                             | Title of Conference/ Seminar                                                                                                    |
|   | Title of Lecture/ Paper presented                                                                                            | Litle of Conference/ Seminar                                                                                                    |
|   | Organised by/at                                                                                                    | International(Abroad)                                                                                                    |
|   | 7                                                                                                    |                                                                                                    |
|   |                                                                                                    | INFO                                                                                                    |
|   |                                                                                                    | ARS claimed by Faculty<br>° International (Abroad)=7<br>P International (Within Country) = 5<br>° National = 3<br>° State/University = 2                                                                                     |

### Step 3.

#### $\Rightarrow$ Next Step to Document Upload

|                                 |   | <b>Maharaja Ranji</b><br>(A State University F | <b>t Singh Punjab Tech</b><br>Established By Govt. of Pւ | nical University, BATHINDA<br>Injab vide Punjab Act No. 5 of 2015 and | d Under Section 2(f) & 12 B of UGC)<br>Welcome Dr. Sandeep |
|---------------------------------|---|------------------------------------------------|----------------------------------------------------------|-----------------------------------------------------------------------|------------------------------------------------------------|
| Dashboard                       | E |                                                |                                                          |                                                                       |                                                            |
| Blank ASAP Performa<br>for Ref. |   |                                                |                                                          |                                                                       |                                                            |
| Activity 1.1 -                  |   | Files (N                                       | o Proof should be                                        | e attached for activity 2.1-2                                         | 2.6)                                                       |
| Activity 1.2 -                  |   |                                                |                                                          |                                                                       |                                                            |
| Activity 2.1 🔹                  |   | Search for F                                   | ilename                                                  |                                                                       | <b>⊉,</b> Locked                                           |
| Activity 2.2 👻                  |   | Sr                                             | Filename                                                 | Last Modified                                                         | Action                                                     |
| Activity 2.3                    |   |                                                |                                                          |                                                                       |                                                            |
| Activity 2.4 👻                  |   |                                                |                                                          |                                                                       |                                                            |
| Activity 2.5 🔹                  |   |                                                |                                                          |                                                                       |                                                            |
| Activity 2.6                    |   |                                                |                                                          |                                                                       |                                                            |

## Step 4.

- $\Rightarrow$  Last Step After Document Upload
- $\Rightarrow$  Click on Preview/Lock/Print -> Lock All Activities

## Maharaja Ranjit Singh Punjab Technical University

User Manual of Internal Quality Assurance Cell (IQAC) Admin Portal **To access Admin Modules,** click on below link (URL) to open the IQAC Admin Portal.

URL: https://iqac.mrsptu.ac.in/

|           | Login Details |  |
|-----------|---------------|--|
|           |               |  |
| Email     |               |  |
| Password  |               |  |
| 4 * 7 🟾 🞜 |               |  |
| Captcha   |               |  |
|           | Log In        |  |
|           |               |  |

- $\Rightarrow$  Enter valid 'Email' and 'Password'.
- $\Rightarrow$  After successful login, User will get navigate to 'Admin Dashboard Page' as shown below:

|                                               |   | Maharaja Ranjit Singh Punjab Technical University, BATHINDA<br>(A State University Established By Govt. of Punjab vide Punjab Act No. 5 of 2015 and Under Section 2(f) & 12 B of UGC) | Welcome Admin |
|-----------------------------------------------|---|----------------------------------------------------------------------------------------------------|---------------|
| Dashboard                                     | E |                                                                                                    |               |
| Session                                       |   |                                                                                                    |               |
| Department                                    |   |                                                                                                    |               |
| Designation                                   |   |                                                                                                    |               |
| Institution                                   |   |                                                                                                    |               |
| Faculty                                       |   | Welcome To Admin Dashboard                                                                                                    |               |
| Dean<br>Academics/Campus<br>Director/Director |   |                                                                                                    |               |
| HOD                                           |   |                                                                                                    |               |
| Faculty Report                                |   |                                                                                                    |               |
| Change Password                               |   |                                                                                                    |               |
| Logout                                        |   |                                                                                                    |               |
|                                               |   |                                                                                                    |               |
|                                               |   | Copyright © 2020-21 - MRSPTU - All Rights Reserved<br>Designed & Maintained by : IT Enabled Services Department, MRSPTU, Bathinda                                                     |               |

#### • Administration

#### 1. Session:

Using this page, user can create multiple session and their details like 2019-2020 etc.

• Click on the 'Session' menu, page will open as shown below:

| Dashboard                             | E |           |                        |                |            |          |         |             |           |
|---------------------------------------|---|-----------|------------------------|----------------|------------|----------|---------|-------------|-----------|
| Session                               |   |           |                        |                |            |          |         |             |           |
| Department                            |   | Manag     | ge Session             |                |            |          |         | Ad          | d Session |
| Designation                           |   | Сору      | CSV Excel              | PDF Print      |            |          | Search: |             |           |
| Institution                           |   | # 15      | Session Name           | Start Period   | End Period | It Date  | 14      | Action      | 14        |
| Faculty                               |   | # 11      | Session Name           | 1 start Feriou |            |          | ÷I      | Action      | +1        |
| Dean                                  |   | 1         | <mark>2019-2020</mark> | 01-07-2019     | 30-06-2020 | 04-02-20 | 21      | Edit Delete |           |
| Academics/Campus<br>Director/Director |   | •         | 2019-2019              | 01-07-2019     | 20.06.2019 | 04-02-20 | 94      | Edit Doloto |           |
| HOD                                   |   | 2         | 2018-2013              | 01-07-2018     | 30-08-2013 | 04-02-20 | 21      | Luit        |           |
| Faculty Report                        |   | #         | Session Name           | Start Period   | End Period | Date     |         | Action      |           |
| Change Password                       |   | Showing 1 | to 2 of 2 entries      |                |            |          |         | Previous 1  | Next      |
| Logout                                |   | 0         |                        |                |            |          |         |             | - TROAL   |
| 9                                     |   |           |                        |                |            |          |         |             |           |

#### Steps to Add New Session:

• From above screen click on the 'Add Session' button, then new page will open as shown below and user will able to create new record from this page.

| Dashboard         | E            |            |  |
|-------------------|--------------|------------|--|
| Session           | -            |            |  |
| Department        | Add Session  |            |  |
| Designation       | Session Name |            |  |
| Institution       | Session Name |            |  |
| Faculty           |              |            |  |
| Dean              | Start Period | End Period |  |
| Academics/Campus  | dd-mm-yyyy   | dd-mm-yyyy |  |
| Director/Director |              |            |  |
| IOD               |              | Submit     |  |
| aculty Report     |              |            |  |
| Change Password   |              |            |  |
| Logout            |              |            |  |

- Click on 'Submit' button, 'Record Saved Successfully!' message will be displayed to user and record will get add in 'Manage Session' table.
- Click on 'Edit' button to make any changes in existing record.
- Click on 'Delete' to delete any record from the 'Manage Session' table.

#### 2. Department:

Using this page, user can create multiple department and their details like Department Name.

• Click on the 'Department' menu, page will open as shown below:

| Dashboard         | E |       |                           |     |        |     |            |       |        |           |       |
|-------------------|---|-------|---------------------------|-----|--------|-----|------------|-------|--------|-----------|-------|
| Session           |   |       |                           |     |        |     |            |       |        |           |       |
| Department        |   | Manag | e Department              |     |        |     |            |       |        | Add Depar | tment |
| Designation       |   | Сору  | CSV Excel PDF Print       |     |        |     |            | Searc | h:     |           |       |
| Institution       |   | # 15  | Department Name           | 14  | Status | 14  | Date       | 14    | Action |           | 14    |
| Faculty           |   | # 11  |                           | ↓I. | Status | ↓I. | Date       | ↓I.   | Action |           | +1    |
| Dean              |   | 1     | Chemistry                 |     | Active |     | 2020-03-02 |       | Edit   | Delete    |       |
| Academics/Campus  |   |       |                           |     |        | _   |            |       |        |           |       |
| Director/Director |   | 2     | Computational Sciences    |     | Active |     | 2020-03-02 |       | Edit   | Delete    |       |
| HOD               |   |       |                           |     |        |     |            |       |        |           |       |
| Faculty Report    |   | 3     | Food Science & Technology |     | Active |     | 2020-03-02 |       | Edit   | Delete    |       |
| Change Password   |   |       |                           |     | Active | -   |            |       |        |           |       |
| Logout            |   | 4     | Mathematics               |     | Active |     | 2020-03-02 |       | Edit   | Delete    |       |

#### **Steps to Add New Department:**

• From above screen click on the 'Add Department' button, then new page will open as shown below and user will able to create new record from this page.

| Add Department  | Otatua |   |
|-----------------|--------|---|
| Department Name | Status |   |
| Department Name | Active | ~ |
|                 |        |   |
|                 |        |   |

- Click on 'Submit' button, 'Record Saved Successfully!' message will be displayed to user and record will get add in 'Manage Department' table.
- Click on 'Edit' button to make any changes in existing record.
- Click on 'Delete' to delete any record from the 'Manage Department' table.

#### 3. Designation:

Using this page, user can create multiple Designation and their details like designation name etc.

• Click on the 'Designation' menu, page will open as shown below:

| Dashboard         | E |        |                    |    |        |    |            |    |        |                 |
|-------------------|---|--------|--------------------|----|--------|----|------------|----|--------|-----------------|
| Session           |   |        |                    |    |        |    |            |    |        |                 |
| Department        |   | Manage | Designation        |    |        |    |            |    |        | Add Designation |
| Designation       |   | Сору С | SV Excel PDF Print |    |        |    |            | s  | earch: |                 |
| Institution       |   | # 15   | Designation Name   | 14 | Status | 14 | Date       | 14 | Action | 14              |
| Faculty           |   | # 11   | Designation Name   | ψI | Status | +1 | Date       | ψI | Action | ↓I              |
| Dean              |   | 1      | Campus Director    |    | Active |    | 2020-03-02 |    | Edit   | Delete          |
| Academics/Campus  |   |        |                    |    |        | _  |            |    |        |                 |
| Director/Director |   | 2      | Dean               |    | Active |    | 2020-03-02 |    | Edit   | Delete          |
| HOD               |   |        |                    |    |        |    |            |    |        |                 |
| Faculty Report    |   | 3      | Dean Academic      |    | Active |    | 2020-03-02 |    | Edit   | Delete          |
| Change Password   |   |        |                    |    | Activo |    |            |    |        |                 |
| Logout            |   | 4      | Director           |    | Active |    | 2020-03-02 |    | Edit   | Delete          |

#### Steps to Add New Designation:

• From above screen click on the 'Add Designation' button, then new page will open as shown below and user will able to create new record from this page.

| Dashboard                | E                        |
|--------------------------|--------------------------|
| Session                  |                          |
| Department               | Add Designation          |
| Designation              | Designation Name Status  |
| Institution              | Designation Name  Active |
| Faculty                  |                          |
| Dean<br>Academics/Campus | Submit                   |
| Director/Director        |                          |
| HOD                      |                          |
| Faculty Report           |                          |
| Change Password          |                          |
| Logout                   |                          |

- Click on 'Submit' button, 'Record Saved Successfully!' message will be displayed to user and record will get add in 'Manage Designation' table.
- Click on 'Edit' button to make any changes in existing record.
- Click on 'Delete' to delete any record from the 'Manage Designation' table.

#### 4. Institution:

Using this page, user can create multiple Institution and their details like Name etc.

• Click on the 'Institution' menu, page will open as shown below:

| Dashboard                                                              | ŧ    |                    |                                                                                                    |     |        |     |            |        |                 |
|------------------------------------------------------------------------|------|--------------------|----------------------------------------------------------------------------------------------------|-----|--------|-----|------------|--------|-----------------|
| Session                                                                |      |                    |                                                                                                    |     |        |     |            |        |                 |
| Department                                                             | Mana | age Institution    |                                                                                                    |     |        |     |            |        | Add Institution |
| Designation                                                            | Сору | CSV Excel PDF Pri  | int                                                                                                    |     |        |     | Search:    |        |                 |
| Institution                                                            |      | Institution Name   | Departments                                                                                                    | 1.6 | Status | 1.6 | Data       | Action | 14              |
| Faculty                                                                | # ↓  |                    | Departments                                                                                                    | ĻΤ  | status | ΨŢ  | Date 1     | Action | ΨT              |
| Dean<br>Academics/Campus<br>Director/Director<br>HOD<br>Faculty Report | 1    | MRSPTU Main Campus | Chemistry, Computationa<br>I Sciences, Food Science<br>& Technology, Mathemati<br>cs, Pharmaceutical Sci. &<br>Tech., Physics, University<br>Business School                                   |     | Active | 9   | 2020-03-02 | Edit   | Delete          |
| Change Password                                                        | 2    | GZSCCET, MRSPTU    | Civil Engineering, Comput<br>er Sci. & Engg., Electrical<br>Engineering, Electronics<br>& Comm. Engg., Mechani<br>cal Engineering, Textile E<br>ngineering, GZS School O<br>f Arch. & Planning |     | Active | 2   | 2020-03-02 | Edit   | Delete          |

#### **Steps to Add New Institution:**

• From above screen click on the 'Add Institution' button, then new page will open as shown below and user will able to create new record from this page.

| Dashboard                                     | E                |          |                   |
|-----------------------------------------------|------------------|----------|-------------------|
| Session                                       |                  |          |                   |
| Department                                    | Add Institution  |          |                   |
| Designation                                   | Institution Name | Status   | Select Department |
| Institution                                   | Institution Name | Active 🗸 |                   |
| Faculty                                       |                  |          |                   |
| Dean<br>Academics/Campus<br>Director/Director |                  | Submit   |                   |
| HOD                                           |                  |          |                   |
| Faculty Report                                |                  |          |                   |
| Change Password                               |                  |          |                   |
| Logout                                        |                  |          |                   |

- Click on 'Submit' button, 'Record Saved Successfully!' message will be displayed to user and record will get add in 'Manage Institution' table.
- Click on 'Edit' button to make any changes in existing record.
- Click on 'Delete' to delete any record from the 'Manage Institution' table.

#### 5. Faculty:

Using this page, user can create multiple Faculty.

• Click on the 'Faculty' menu, page will open as shown below:

| Dashboard                                     | E |       |                     |                 |                                  |               |                       |                          |             |
|-----------------------------------------------|---|-------|---------------------|-----------------|----------------------------------|---------------|-----------------------|--------------------------|-------------|
| Session                                       |   |       |                     |                 |                                  |               |                       |                          |             |
| Department                                    |   | Mana  | ge <mark>Fac</mark> | ulty            |                                  |               |                       |                          | Add Faculty |
| Designation                                   |   | Сору  | CSV                 | Excel PDF       | Print                            |               |                       | Search:                  |             |
| Institution                                   |   | 0     |                     | Beelen etien 10 | Name 14                          | Description   | 1                     | Email 1                  | A Mabila IA |
| Faculty                                       |   | sr. 🚛 | image 👔             | Designation 11  | Name 👔                           | Department 11 |                       | Email                    |             |
| Dean<br>Academics/Campus<br>Director/Director |   | 1     | 2                   | Professor       | Dr.<br>Jasbir<br>Singh<br>Hundal | Physics       | MRSPTU<br>Main Campus | jshundal@mrsptu.ac.in    | 9463403250  |
| Faculty Report<br>Change Password             |   | 2     | 2                   | Professor       | Dr.<br>Sandeep<br>Kansal         | Physics       | MRSPTU<br>Main Campus | skansal@mrsptu.ac.in     | 9872000814  |
| Logout                                        |   | 3     | 2                   | Assistant Prof. | Dr. Veena<br>Sharma              | Physics       | MRSPTU<br>Main Campus | veenasharma@mrsptu.ac.in | 9781601059  |

#### Steps to Add New Faculty:

• From above screen click on the 'Add Faculty' button, then new page will open as shown below and user will able to create new record from this page.

|                       | Add Faculty |        |                |                  |               |                     |   |  |  |
|-----------------------|-------------|--------|----------------|------------------|---------------|---------------------|---|--|--|
|                       |             |        | Basic          | : Info           |               |                     |   |  |  |
| Designation           | Name        |        |                |                  | Faculty Email |                     |   |  |  |
| Campus Director 🗸     | Name        |        |                |                  | Faculty Ema   | il                  |   |  |  |
|                       |             |        | Scurit         | v Info           |               |                     |   |  |  |
|                       |             |        |                |                  |               |                     |   |  |  |
| Password              |             |        |                | Confirm Password |               |                     |   |  |  |
|                       |             |        |                | Confirm Password |               |                     |   |  |  |
|                       |             |        | Departm        | ent Info         |               |                     |   |  |  |
| Name of Institution   |             |        |                |                  |               | Name of Derpartment |   |  |  |
| Select Institution    |             |        |                |                  | ~             | Select Derpartment  | ~ |  |  |
|                       |             |        | Profile        | e Info           |               |                     |   |  |  |
| DOB                   |             |        | Faculty Mobile |                  | Faculty Code  |                     |   |  |  |
| dd-mm-yyyy            |             |        | Faculty Mobile |                  | Faculty Code  | e                   |   |  |  |
| Upload Image          |             |        | Joining Date   |                  | Status        |                     |   |  |  |
| Upload Choose file    |             | Browse | dd-mm-yyyy     |                  | Active        |                     | ~ |  |  |
| Communication address |             |        |                |                  |               |                     |   |  |  |
|                       |             |        |                |                  |               |                     |   |  |  |
|                       |             |        |                |                  |               |                     | / |  |  |
|                       |             |        | Sub            | omit             |               |                     |   |  |  |

- Click on 'Submit' button, 'Record Saved Successfully!' message will be displayed to user and record will get add in 'Manage Faculty' table.
- Click on 'Edit' button to make any changes in existing record.
- Click on 'Delete' to delete any record from the 'Manage Faculty' table.

#### 6. Dean Academics/Campus Director/Director:

Using this page, user can create multiple Dean Academics/Campus Director/Director and their details.

• Click on the 'Dean Academics/Campus Director/Director' menu, page will open as shown below:

| Dashboard                             | E |        |                     |                 |                        |                                    |
|---------------------------------------|---|--------|---------------------|-----------------|------------------------|------------------------------------|
| Session                               |   |        |                     |                 |                        |                                    |
| Department                            |   | Assig  | n Dean Academics/Ca | ampus           | Assign Dean            | Academics/Campus Director/Director |
| Designation                           |   | Direct | or/Director         |                 |                        |                                    |
| Institution                           |   | Сору   | CSV Excel PDF Print | ]               |                        | Search:                            |
| Faculty                               |   | # 15   | Institution Name    | Bosition        | Esculty Name           |                                    |
| Dean                                  |   | # ↓≞   |                     | Fosition        | Faculty Name           |                                    |
| Academics/Campus<br>Director/Director |   | 1      | MRSPTU Main Campus  | Dean Academics  | Dr. Savina Bansal      | Edit Delete                        |
| HOD                                   |   | 2      | GZSCCET, MRSPTU     | Campus Director | Dr. Savina Bansal      | Edit Delete                        |
| Faculty Report                        |   |        |                     |                 |                        |                                    |
| Change Password                       |   | 3      | PIT,GTB Garh, Moga  | Director        | Dr. Amit Kumar Manocha | Edit Delete                        |
| Logout                                |   | 4      | PIT, Rajpura        | Director        | Dr. Gurpreet Singh     | Edit Delete                        |
|                                       |   | 5      | PIT, Nandgarh       | Director        | Dr. Rajesh Gupta       | Edit Delete                        |

#### Steps to Add New Dean Academics/Campus Director/Director:

• From above screen click on the 'Add Dean Academics/Campus Director/Director' button, then new page will open as shown below and user will able to create new record from this page.

| Dashboard                             |                                                |
|---------------------------------------|------------------------------------------------|
| Session                               |                                                |
| Department                            | Assign Dean Academics/Campus Director/Director |
| Designation                           | Assign Boan Aoudonnos oumpus Birotton Birotton |
| Institution                           | Select Institution Select Faculty              |
| Faculty                               | Select Institution                             |
| Dean                                  |                                                |
| Academics/Campus<br>Director/Director | Select Position                                |
| HOD                                   | Dean Academics *                               |
| Faculty Report                        |                                                |
| Change Password                       |                                                |
| Logout                                | Submit                                         |

- Click on 'Submit' button, 'Record Saved Successfully!' message will be displayed to user and record will get add in 'Manage Dean Academics/Campus Director/Director' table.
- Click on 'Edit' button to make any changes in existing record.
- Click on 'Delete' to delete any record from the 'Manage Dean Academics/Campus Director/Director' table.

#### 7. HOD:

Using this page, user can create multiple HOD and their details like 2019-2020 etc.

• Click on the 'HOD' menu, page will open as shown below:

| Dashboard         | E |      |                      |                           |    |                 |                           |        |          |
|-------------------|---|------|----------------------|---------------------------|----|-----------------|---------------------------|--------|----------|
| Session           |   |      |                      |                           |    |                 |                           |        |          |
| Department        |   | Assi | gn HOD               |                           |    |                 |                           | As     | sign HOD |
| Designation       |   | Сору | CSV Excel PDF        | F Print                   |    |                 | Search:                   |        |          |
| Institution       |   | # 15 | Institution          | Department                | 14 | Decignation 1   | HOD                       | Action | 14       |
| Faculty           |   | # 11 |                      | Department                | ψI |                 | HOD 11                    | Action | †1       |
| Dean              |   | 1    | MRSPTU Main Campus   | Physics                   |    | Professor       | Dr. Jasbir Singh Hundal   | Edit   | Delete   |
| Academics/Campus  |   |      |                      |                           |    |                 |                           | _      |          |
| Director/Director |   | 2    | MRSPTU Main Campus   | Computational Sciences    |    | Associate Prof. | Prof. Sanjay Bhatnagar    | Edit   | Delete   |
| HOD               |   |      |                      |                           |    |                 |                           |        |          |
| Faculty Report    |   | 3    | MRSPTU Main Campus   | Food Science & Technology |    | Associate Prof. | Dr. Kawaljit Singh Sandhu | Edit   | Delete   |
| Change Password   |   | 4    | MRSPTH Main Campus   | Mathematics               |    | Professor       | Dr. Karanvir Sinch        | Edit   | Delete   |
| Logout            |   | -    | micor to main campus | matrematics               |    | 10163301        | Di. Karanyir Singh        | Eult   | Delete   |

#### Steps to Add New HOD:

• From above screen click on the 'Add HOD' button, then new page will open as shown below and user will able to create new record from this page.

| Dashboard         | E                                                         |
|-------------------|-----------------------------------------------------------|
| Session           |                                                           |
| Department        | Assign HOD                                                |
| Designation       | Assign nee                                                |
| Institution       | Select Institution Select Department Select Faculty       |
| Faculty           | Select Institution * Select Demartment * Select Eaculty * |
| Dean              |                                                           |
| Academics/Campus  |                                                           |
| Director/Director | Submit                                                    |
| HOD               |                                                           |
| Faculty Report    |                                                           |

- Click on 'Submit' button, 'Record Saved Successfully!' message will be displayed to user and record will get add in 'Manage HOD' table.
- Click on 'Edit' button to make any changes in existing record.
- Click on 'Delete' to delete any record from the 'Manage HOD' table.

#### 8. Faculty Report:

Using this page, user can create multiple Faculty Report and their details.

• Click on the 'Faculty Report' menu, page will open as shown below:

| rd                                    | E              |                                        |          |
|---------------------------------------|----------------|----------------------------------------|----------|
| sion                                  |                |                                        |          |
| epartment                             |                | Get Faculty By Sessions & College Name |          |
| Designation                           |                |                                        |          |
| Institution                           | Select College | ✓ Select Session                       | ✓ Search |
| Faculty                               |                |                                        |          |
| Dean                                  |                |                                        |          |
| Academics/Campus<br>Director/Director |                |                                        |          |
| HOD                                   |                |                                        |          |
| Faculty Report                        |                |                                        |          |
| Change Password                       |                |                                        |          |
| Logout                                |                |                                        |          |

## Maharaja Ranjit Singh Punjab Technical University

User Manual of Internal Quality Assurance Cell (IQAC) HOD Portal **To access HOD Modules,** click on below link (URL) to open the IQAC HOD Portal.

URL: https://iqac.mrsptu.ac.in/

|           | Login Details |
|-----------|---------------|
|           |               |
| Email     |               |
| Password  |               |
| 4 * 7 🛛 😂 |               |
| Captcha   |               |
|           | Log In        |
|           |               |

- $\Rightarrow$  Enter valid 'Email' and 'Password'.
- $\Rightarrow$  After successful login, User will get navigate to 'HOD Dashboard Page' as shown below:

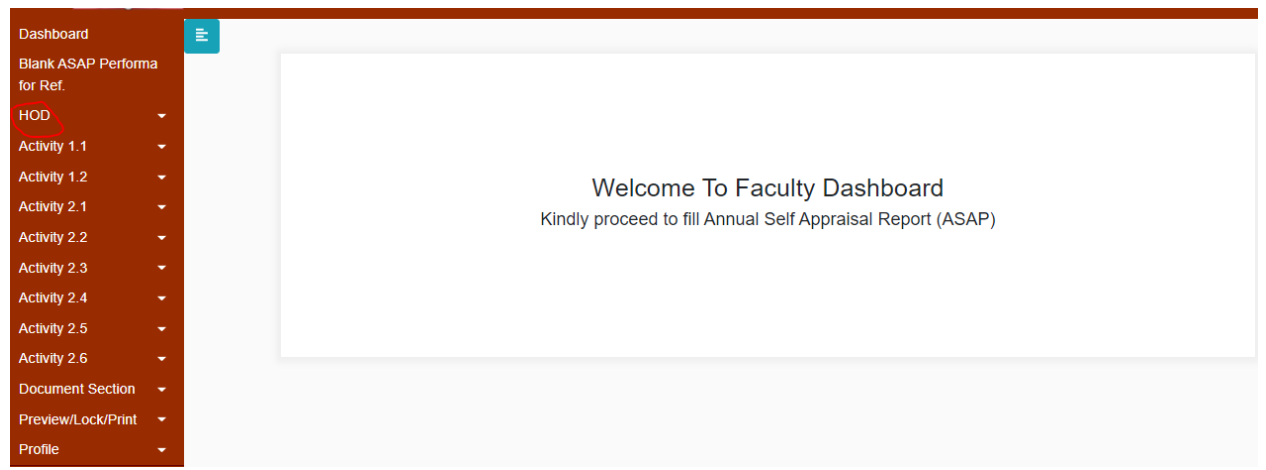

 $\Rightarrow$  Click on the 'HOD' menu, page will open as shown below:

| Dashboard                       |                                                                                               |
|---------------------------------|-----------------------------------------------------------------------------------------------|
| Blank ASAP Performa<br>for Ref. | Manage Faculty                                                                                |
| HOD -                           |                                                                                               |
| Activity 1.1                    |                                                                                               |
| Activity 1.2                    | Faculty Sr. Is image it Designation it Name it Code it Email it Mobile it Status it Action it |
| Activity 2.1                    |                                                                                               |
| Activity 2.2                    | 1 Professor Dr. OTR1009 jshundal@mrsptu.ac.in 9463403250 Pending Jasbir                       |
| Activity 2.3                    | Singh                                                                                         |
| Activity 2.4                    | Hundal                                                                                        |
| Activity 2.5                    | 2 Professor Dr. APP1002 skansal@mrsptu.ac.in 9872000814 Pending                               |
| Activity 2.6                    | Kansal                                                                                        |
| Document Section -              |                                                                                               |

- $\Rightarrow$  To verify and forward Annual Self-Appraisal Performa fill by faculty Start to 'Head of Institution'.
- $\Rightarrow$  HOD User (Faculty) also act as faculty.

## Maharaja Ranjit Singh Punjab Technical University

User Manual of Internal Quality Assurance Cell (IQAC) Head of Institution Portal **To access Head of Institution/Dean/Director Modules,** click on below link (URL) to open the IQAC HOD Portal.

URL: https://iqac.mrsptu.ac.in/

|          | LOGIN | retails |  |
|----------|-------|---------|--|
|          |       |         |  |
| Email    |       |         |  |
| Password |       |         |  |
| 4 * 7 😂  |       |         |  |
| Captcha  |       |         |  |
|          |       | -       |  |

- $\Rightarrow$  Enter valid 'Email' and 'Password'.
- ⇒ After successful login, User will get navigate to 'Head of Institute Dashboard Page' as shown below:

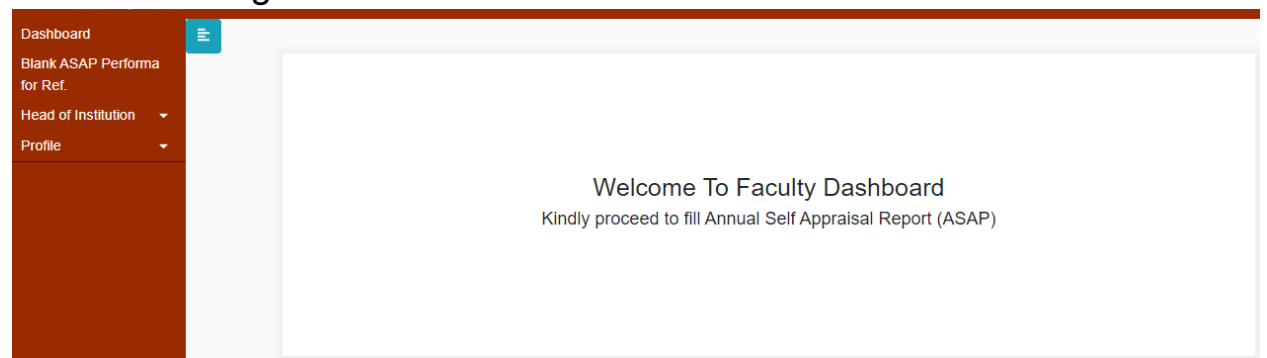

 $\Rightarrow$  Click on the 'Head of Institute' menu, page will open as shown below:

| Dashboard               |           |
|-------------------------|-----------|
| Blank ASAP Performa     | -         |
| for Ref.                | Sessions  |
| Head of Institution 🛛 👻 |           |
| Profile 👻               | 2019-2020 |
|                         | 2018-2019 |
|                         |           |
|                         |           |

 $\Rightarrow$  Click on the 'Session' sub menu, page will open as shown below:

| Dashboard                       | E |              |         |                 |                            |              |                       |       |                   |                    |
|---------------------------------|---|--------------|---------|-----------------|----------------------------|--------------|-----------------------|-------|-------------------|--------------------|
| Blank ASAP Performa<br>for Ref. |   | Manad        | ne Faci | ilty            |                            |              |                       |       |                   |                    |
| Head of Institution 👻           |   | Copy         | CSV E   | Excel PDF F     | Print                      |              |                       | Searc | ch:               |                    |
| Profile -                       |   | Sr. <u>↓</u> | Image 👔 | Designation     | Name↑                      | Department 👔 | Email                 | .↓↑   | Mobile <u></u> ↓↑ | Status <b>_</b> [↑ |
|                                 | - | 1            | 2       | Professor       | Dr. Jasbir<br>Singh Hundal | Physics      | jshundal@mrsptu.ac.in |       | 9463403250        | Pending            |
|                                 |   | 2            |         | Professor       | Dr. Sandeep<br>Kansal      | Physics      | skansal@mrsptu.ac.in  |       | 9872000814        | Pending            |
|                                 |   | 3            | 2       | Assistant Prof. | Dr. Veena<br>Sharma        | Physics      | veenasharma@mrsptu.a  | c.in  | 9781601059        | Pending            |

 $\Rightarrow$  To verify and forward Annual Self-Appraisal Performa fill by faculty Start to Admin (IQAC)